## インターネット接続の設定(Windows Vista)

## ネットワーク接続の確認をします。

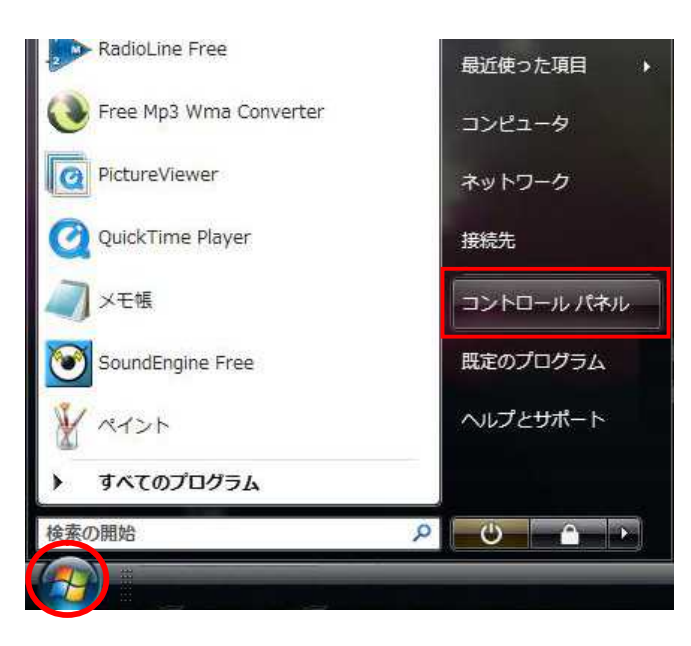

## 1 .「スタート」 「コントロール パネル」の順にクリックします。

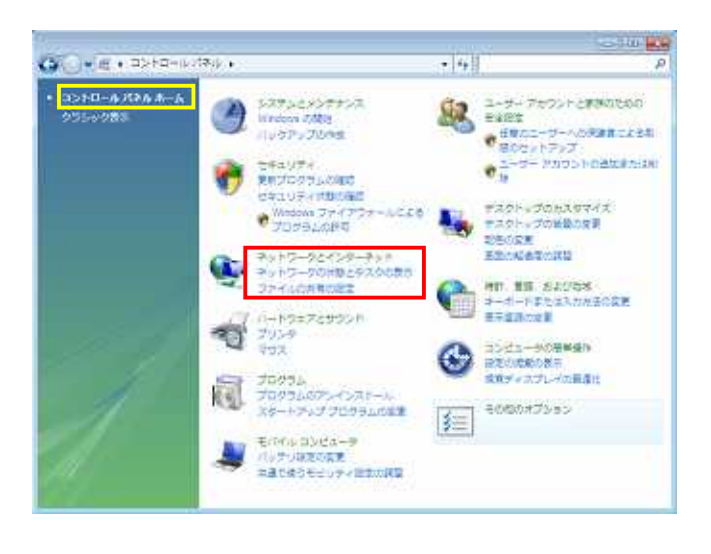

 2.「コントロールパネル」を開い て、「ネットワークの状態とタス クの表示」をクリックします。

(クラシック表示の場合、画面が 異なりますので、「コントロール パネルホーム」をクリックし、本 画面を表示します。)

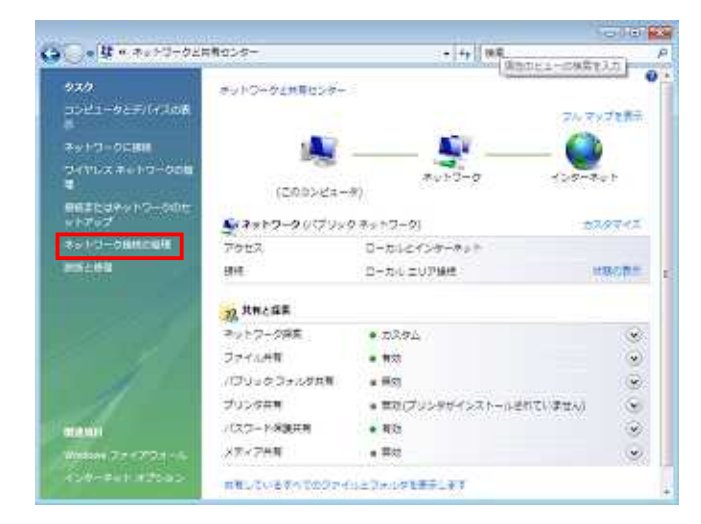

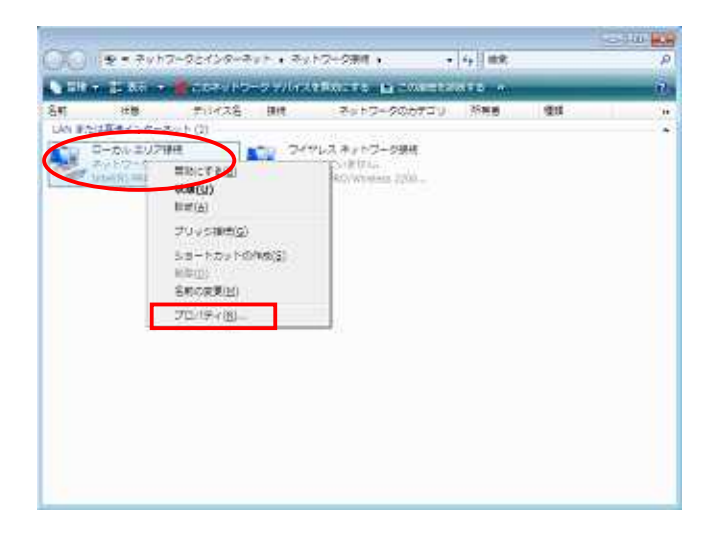

3.「ネットワークと共有センター」 ウインドウが表示されます。 画面左側のタスクメニューから「ネットワーク接続の管理」を クリックします。

 イ・「ネットワークとインターネット ネットワーク接続」ウィンド ウが表示されます。

お客様がご利用されているネ ットワークアダプタ(画面の例は 有線接続のネットワークアダプ タ「ローカルエリア接続」)のア イコンを右クリックして「プロパ ティ」をクリックします。

| htel(R) PR0/100                                                                                                    | VE Network Connectio                  | 90                                                                                                    |
|----------------------------------------------------------------------------------------------------|---------------------------------------|----------------------------------------------------------------------------------------------------|
| の捕縛は次の項目を使用                                                                                                    | します(0)                                | 構成(0)                                                                                                    |
| 図 🛃 Microsoft ネットワ<br>図 斗 Internet Protocol                                                                                                    | ーク用ファイルとプリンタ共<br>Version 6 (TCP/IPv6) | - 4                                                                                                    |
| 🖌 🔟 Sudmatert 70                                                                                                    | STILL I CHI TOP                       | /UP-yab                                                                                                    |
| 🗹 🕂 Link-Layer Topol                                                                                                    | bey Discovery Mapper                  | r 1/0 Driver 👘                                                                                                   |
| el su tux-taye topo                                                                                                    | ogy Discovery respo                   | *                                                                                                    |
| 61                                                                                                    | in .                                  | 1                                                                                                    |
| ADZE-JUND.                                                                                                    | 60810                                 | ブロパティ(円)                                                                                                    |
| 1983                                                                                                    |                                       | 2013/02/10/02/04/04/04/04                                                                                        |
| Contraction of the second second sec<br>second second second second second second second second second second second second second second second second second second second second second second second second second second second second second second second second second sec |                                       | and the second second second second second second second second second second second second second second second |

5.「この接続は次の項目を使用します (O:)」の 「インターネットプロトコルバージョン 4 (TCP/IPv4)」を選択し、「プロパティ」をク リックします。

| T & H. & M. L. BY 100 & Co., 7 (19). |
|--------------------------------------|
| 連切な IP 協定を招い合わせ                      |
|                                      |
|                                      |
|                                      |
|                                      |
|                                      |
|                                      |
|                                      |
|                                      |
|                                      |
|                                      |
|                                      |
| 114400 TOUD                          |
|                                      |

6.「IP アドレスを自動的に取得する(O)」、「DNS サーバーのアドレスを自動的に取得する(B)」を 選択します。

「OK」ボタンをクリックして「インターネット プロトコルバージョン 4(TCP/IPv4)のプロパ ティ」の画面を閉じます。

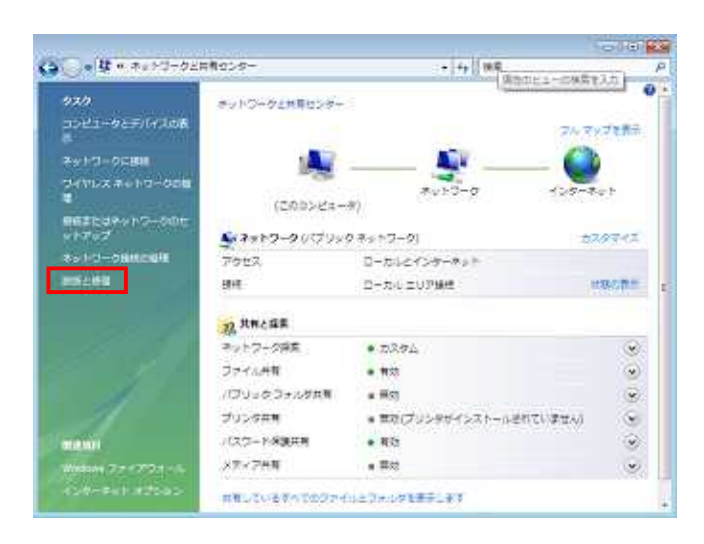

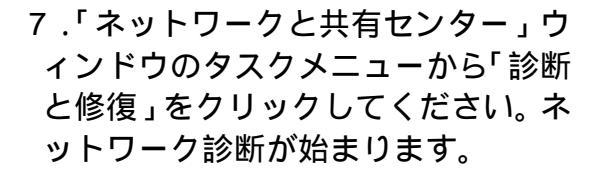

| え Windows ネットワーク診断                                    | ×                                            |
|-------------------------------------------------------|----------------------------------------------|
| インターネット提続で問題は見つかり                                     | ませんでした。                                      |
| 解題を Microsoft にレポートしますか<br>役立ちます。レポートは、次にオンラ<br>賃服の送信 | ?開墾の判別に関する詳しい情報は、 解決策の作成に<br>インになるときに送信されます。 |
|                                                       | 聞じる(C)                                       |

 インターネット接続で問題は見 つかりませんでした。」と表示されれば、接続の確認は終了です。
「閉じる」をクリックします。

上記以外のメッセージが表示さ れた場合は、もう一度設定内容をご 確認ください。

引き続き、Web ブラウザの設定を行います。 P16の Web ブラウザの設定(Internet Explorer7 の設定)をお進みください。